Versão 1.0 Mar. 2024

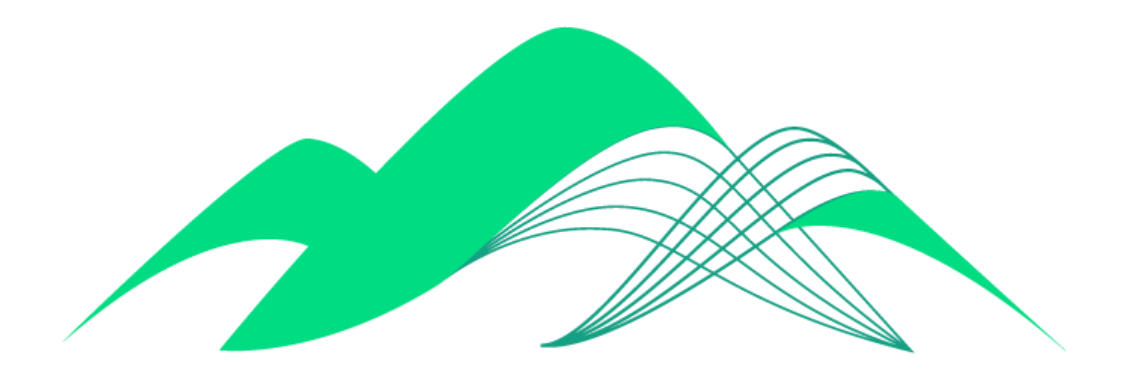

## BoaVista

## Alteração de Senha da Plataforma BoaVista

- 1. Troca de senha
- Para efetuar a troca de senha, siga o seguinte endereço: <u>https://acesso.ciasc.sc.gov.br/user-portal/security</u> Clique em "Senha" ٠
- •

|                        | <b>F</b> -turn                                                                                                 |  |
|------------------------|----------------------------------------------------------------------------------------------------|--|
|                        |                                                                                                    |  |
|                        |                                                                                                    |  |
|                        | Senha                                                                                                    |  |
|                        | Esqueceu a Senha ?                                                                                             |  |
|                        | L'elitable de milin nese computador                                                                            |  |
|                        | e oferecer uma experiência melhor. Voe pode consultar a<br>nossa Política de Cookies para mais detalhes.       |  |
|                        | Ao entrar, você concorda com nossa Política de<br>Privacidade                                                  |  |
|                        |                                                                                                    |  |
|                        | Continuar                                                                                                    |  |
|                        |                                                                                                    |  |
|                        | CIASC - Centro de Informática e Automação do Estado de Santa Catarina S.A.                                     |  |
|                        |                                                                                                    |  |
| Insira seu usuário (CF | PF) e clique em "Enviar".                                                                                      |  |
| Insira seu usuário (CF | PF) e clique em "Enviar".                                                                                      |  |
| Insira seu usuário (CF | PF) e clique em "Enviar".                                                                                      |  |
| Insira seu usuário (CF | PF) e clique em "Enviar".                                                                                      |  |
| Insira seu usuário (CF | PF) e clique em "Enviar".                                                                                      |  |
| Insira seu usuário (CF | PF) e clique em "Enviar".                                                                                      |  |
| Insira seu usuário (CF | PF) e clique em "Enviar".                                                                                      |  |
| Insira seu usuário (CF | PF) e clique em "Enviar".<br>EXAMPLE SANTA<br>EXAMPLE A<br>Redefinir Senha<br>Coloque seu nome de usuário aqui |  |
| Insira seu usuário (CF | PF) e clique em "Enviar".                                                                                      |  |
| Insira seu usuário (CF | PF) e clique em "Enviar".                                                                                      |  |
| Insira seu usuário (CF | PF) e clique em "Enviar".                                                                                      |  |
| Insira seu usuário (CF | PF) e clique em "Enviar".                                                                                      |  |
| Insira seu usuário (CF | PF) e clique em "Enviar".                                                                                      |  |
| Insira seu usuário (CF | PF) e clique em "Enviar".                                                                                      |  |

| Inform                                                 | nação                                                                                                    |
|--------------------------------------------------------|----------------------------------------------------------------------------------------------------|
| As infor<br>registra                                   | mações de recuperação de senha foram enviadas para o email<br>do com a conta manual-ciasc                                                                                                    |
|                                                        | Fechar                                                                                                    |
| <ul> <li>Em seguida, você rece</li> </ul>              | eberá um pedido de confirmação por email. Clique em "Redefinir senha".                                                                                                    |
| Redefiniç                                              | ;ão de senha                                                                                                    |
| Olá,                                                   |                                                                                                    |
| Nós receb<br>conta esta<br>Se você fe<br>senha.<br>Red | pemos uma requisição para redefinir a sua senha no <b>Acesso.SC</b> , cuja<br>á vinculada a este email.<br>ez essa solicitação, por favor clique no botão abaixo para redefinir sua<br>efinir senha |
| <ul> <li>Insira e confirme a nov</li> </ul>            | va senha e em seguida clique em "Enviar":                                                                                                    |
|                                                        | Redefinir senha                                                                                                    |
|                                                        | Insira a nova senha                                                                                                    |
|                                                        | Confirmar senha                                                                                                    |
|                                                        | Enviar                                                                                                    |
|                                                        |                                                                                                    |

| Você vai receber a me | nsagem de confirmação abaixo. Sua senha foi alterada. |
|-----------------------|-------------------------------------------------------|
| E                     | Informação                                            |
|                       | Senha atualizada com sucesso                          |
|                       | Fechar                                                |
|                       |                                                       |